# Instructions for accessing the STUDENTS USER FLORIDATES FLORIDATES

# ACCESS YOUR EMAIL WITH OFFICE 365 USING ONLY ONE ACCESS ACCOUNT.

### **EMAIL FORMULA:**

- > First letter of your name
- > Last name
- > Last four digits of your student number
- >@stu.ftccollege.edu

Example: Name: John Doe Last four digits of your student number: 1010 Email: jdoe1010@stu.ftccollege.edu

## **PASSWORD FORMULA:**

- > First letter of your name
- > First letter of your last name
- > Last four digits of your Social Security number

Example: Name: John Doe Last four digits of your Social Security number: 2020 Password: jd2020

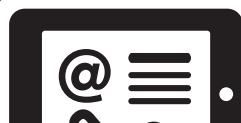

### NOW YOU CAN ACCESS YOUR STUDENT PORTAL:

- 1. Just visit www.ftccollege.edu and select Student Portal.
- 2. Once you access the website and use your email and password for the first time, the system will require you to change your password (it should be at least 6 characters).
- 3. Once this process is done, you have activated your account in the portal, and you'll be ready to access and benefit from all the services it provides.

# FOR MORE INFORMATION, VISIT:

http://www.ftccollege.edu/portal/